## 附件:线上考试操作说明

## 一、考生登录

1. 考生须在正式考试三天前,登录我院官网 (http://sce.pfc.cn/),点击下方"通知",查看考试相关网址信息。

考试当天,考生考试前需提前 20 分钟根据我院通知公布的考试 网址,登录易考在线考试系统与第二视角监控优巡系统。

2. 考生登录在线考试系统: 易考系统

根据我院通知公布的相应课程网址,在**谷歌浏览器**(请提前下载 好谷歌浏览器)中打开考试网页。

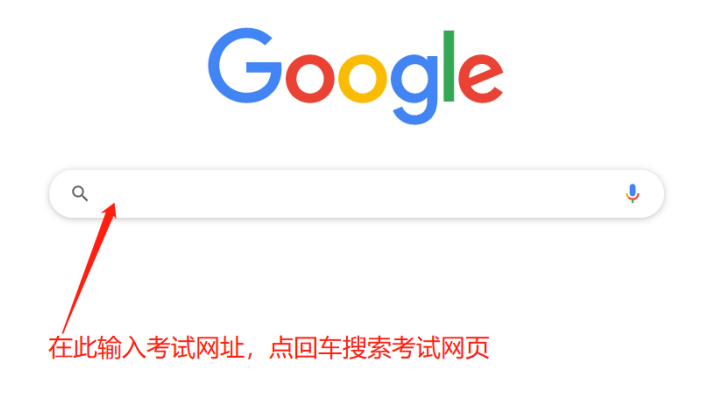

图 1

打开考试网页后,输入准考证号码,人脸核验成功后,进入考试 页面,审核信息是否准确并阅读考试须知,等待考试开始。

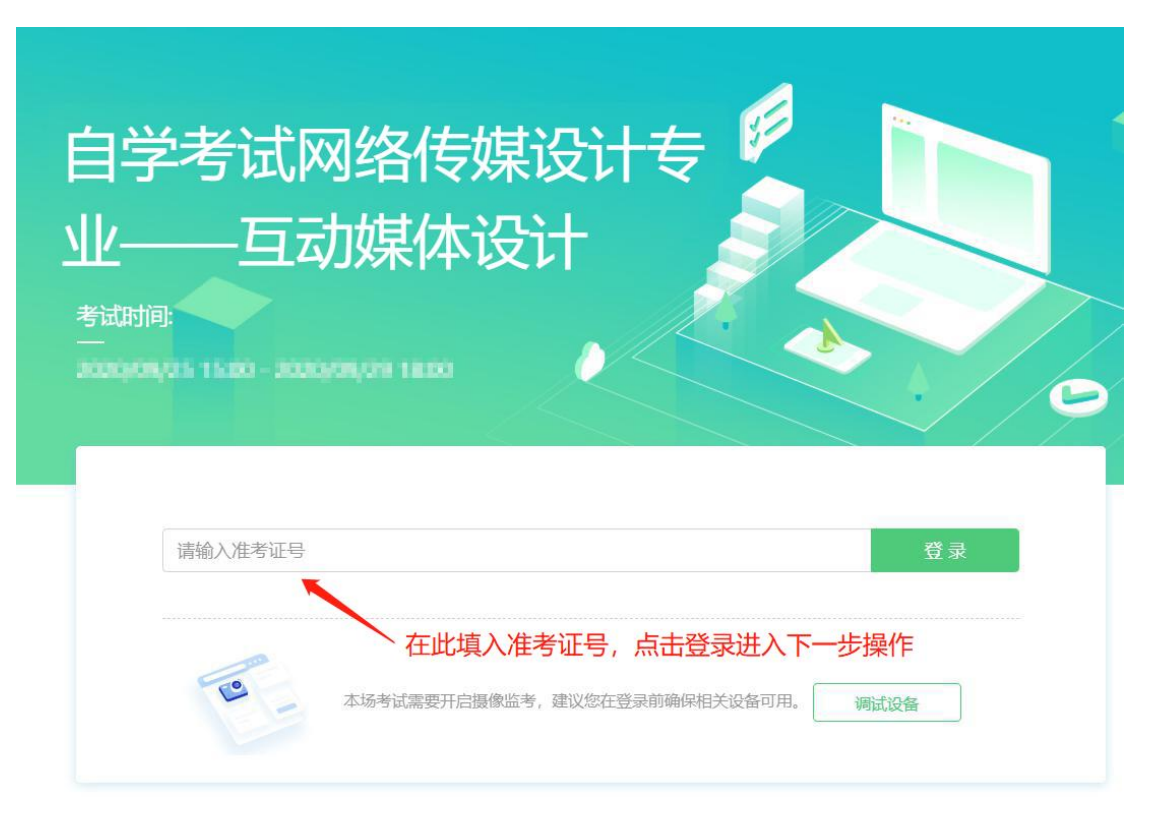

## 图 2 考试登录界面

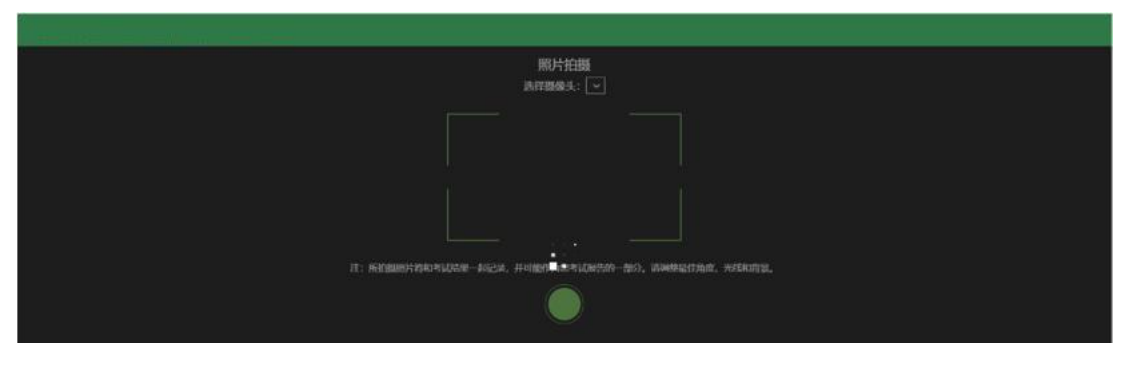

图 3 人脸认证界面

3. 考生登录第二视角监控系统: 优巡系统

输入准考证号码,考试 ID 号 (课程代码),人脸核验成功后,进入监考系统,阅读考试须知,将监控设备按要求摆放。

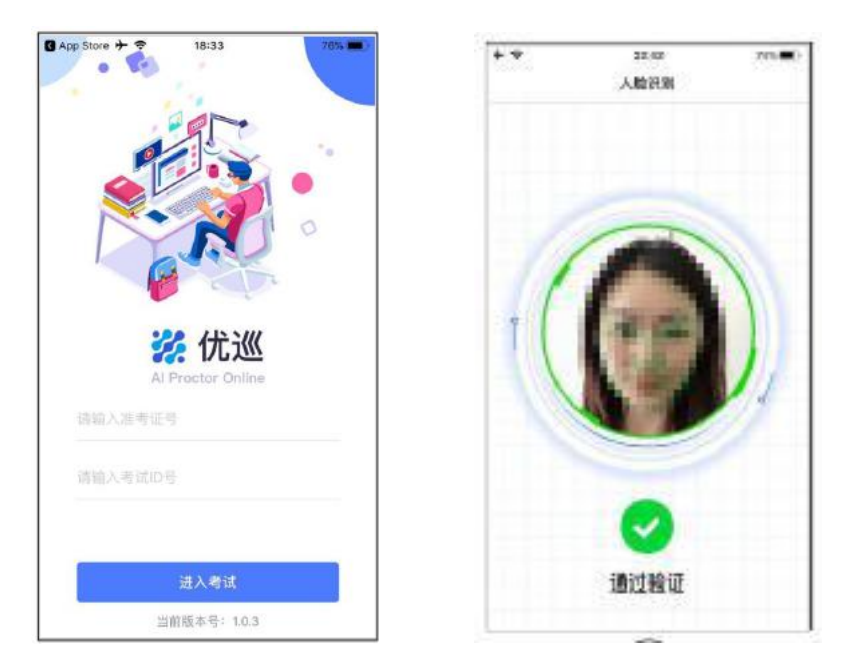

## 图 4 优巡登录及认证界面

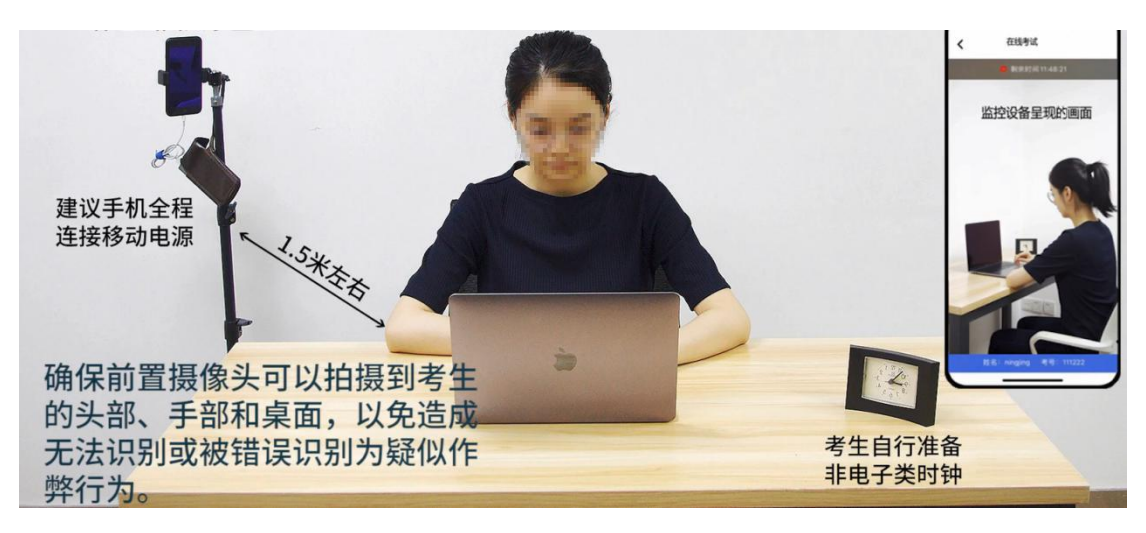

图 5 优巡设备摆放展示

4. 考试课程名称及考试 ID 号

| 考试 ID 号   | 课程名称               |
|-----------|--------------------|
| 103060028 | 商务报告设计与制作(实践)      |
| 103060064 | 网页制作技术(实践)         |
| 103060114 | Photoshop 图形处理(实践) |
| 103060086 | 互动媒体设计 (实践)        |

| 103100718 | 标志设计(非笔试)        |
|-----------|------------------|
| 103112210 | 网络传媒案例分析与实践(非笔试) |
| 103100052 | 管理系统中计算机应用(实践)   |

二、考生考试

考生进入考试系统进行在线答题,确保本人在考试设备、第二视 角监控设备的监控范围内,防止考试出现作弊行为,导致考试成绩无 效。

考试过程中考生如需**考试内容以外**的帮助,可以通过点击优巡界 面中的"帮助"按钮,启动帮助功能,获得监考老师同意后,开启视 频通话功能进行视频沟通。

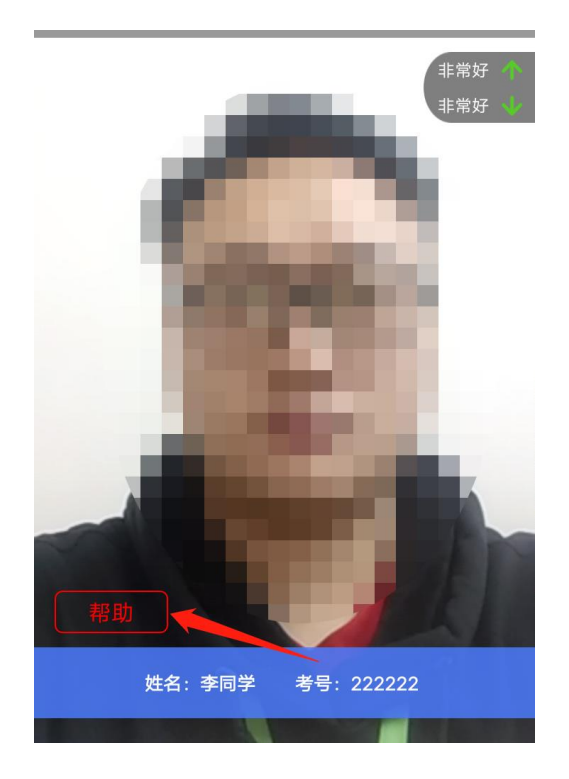

图 6